#### Mitt första Java-program i NetBeans

Mahmud Al Hakim www.webacademy.se

Copyright Mahmud Al Hakim www.webacademy.se

# Dubbelkolla detta

- Se till att du har den senaste versionen av Java JDK installerad och att sökvägarna är rätt konfigurerade.
- Testa detta genom att starta kommandotolken (Start → Kör . Skriv CMD → Enter) Eller Terminalen om du har Mac.
- Skriv Java och sedan Enter Om du inte ser något felmeddelande och skärmen visar många rader med parametrar så finns Java i din dator.
- Gör samma sak med kompilatorn.
  Skriv javac och sedan Enter.
- Se nästa bild...

## Finns Java i din dator?

#### C:\WINDOWS\system32\cmd.exe Microsoft Windows XP [Version 5.1.2600] (C) Copyright 1985-2001 Microsoft Corporation C:\Documents and Settings\Ägaren>java Usage: java [-options] class [args...] (to execute a class) or java [-options] -jar jarfile [args...] (to execute a jar file) where options include: -client to select the "client" VM -server to select the "server" UM is a synonym for the "client" VM [deprecated] -hotspot The default UM is client. -cp <class search path of directories and zip/jar files> -classpath <class search path of directories and zip/jar files> A ; separated list of directories, JAR archives. and ZIP archives to search for class files. -D<name>=<value> set a system property -verbose[:class/gclini] enable verbose output -version print product version and exit -version:<value>

## Finns Javac i din dator?

#### C:\WINDOWS\system32\cmd.exe

| 0. \ D                                                                                                    |                                                             | * |
|----------------------------------------------------------------------------------------------------|-------------------------------------------------------------|---|
| C:\Documents and Settings\Aga                                                                                                    | aren > javac                                                |   |
| Usage: Javac (options) (sour                                                                                                    | ce files/                                                   |   |
| where possible options inclu                                                                                                    | te:                                                         |   |
| -g                                                                                                    | Generate all_debugging_info                                 |   |
| -g:none                                                                                                    | Generate no debugging info                                  |   |
| -g:{lines,vars,source}                                                                                                    | Generate only some debugging info                           |   |
| -nowarn                                                                                                    | Generate no warnings                                        |   |
| -verbose                                                                                                    | Output messages about what the compiler is doing            |   |
| -deprecation                                                                                                    | Output source locations where deprecated APIs are u         |   |
| sed                                                                                                    |                                                             |   |
| -classpath <path></path>                                                                                                    | Specify where to find user class files and annotati         |   |
| on processors                                                                                                    |                                                             |   |
| -cp <path></path>                                                                                                    | Specify where to find user class files and annotati         |   |
| on processors                                                                                                    |                                                             |   |
| -sourcepath <path></path>                                                                                                    | Specify where to find input source files                    |   |
| -bootclasspath <path></path>                                                                                                    | Override location of bootstrap class files                  |   |
| -extdirs <dirs></dirs>                                                                                                    | Override location of installed extensions                   |   |
| -endorseddirs <dirs></dirs>                                                                                                    | Override location of endorsed standards path                |   |
| -proc:{none,only}                                                                                                    | Control whether annotation processing and/or compil         |   |
| ation is done.                                                                                                    | * • *                                                       |   |
| -processor <class1>[,<class< td=""><td>s2&gt;.<class3>]Names of the annotation processors t</class3></td><td></td></class<></class1> | s2>. <class3>]Names of the annotation processors t</class3> |   |
| o run; bypasses default disco                                                                                                    | overy process                                               |   |
| -processorpath <path></path>                                                                                                    | Specify where to find annotation processors                 |   |
| -d <directory></directory>                                                                                                    | Specify where to place generated class files                | - |

- 0

# Tips

 Saknar du Java eller har du problem med att konfigurera kompilatorn?
 Gå igenom denna presentation

http://webacademy.se/kurser/java/Ladda\_ner\_och\_installera\_java.pdf

Får du följande felmeddelande "NoClassDefFoundError"?
 Gå igenom denna presentation

http://webacademy.se/kurser/java/java\_NoClassDefFoundError.pdf

### Skapa en mapp

Börja alltid med att planera och strukturera ditt arbete.

Skapa mappen "javafiler".

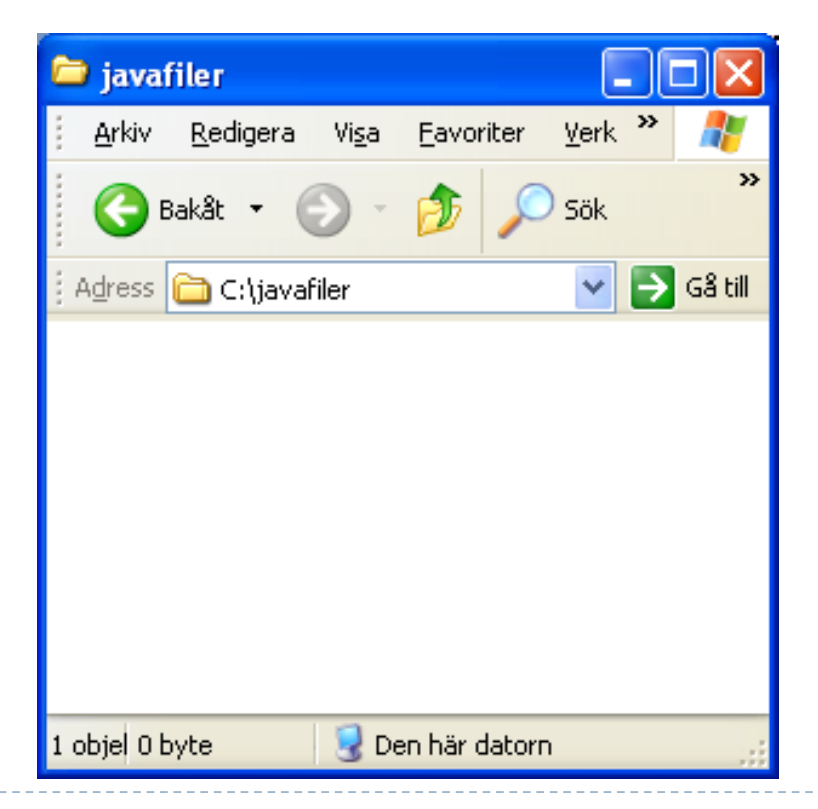

#### NetBeans

- NetBeans är en fri integrerad utvecklingsmiljö (IDE) som används för att skriva olika program, bland annat Javaprogram.
- NetBeans finns att ladda ner som ett paket med Java JDK från Oracles hemsida eller separat från <u>www.netbeans.org</u>

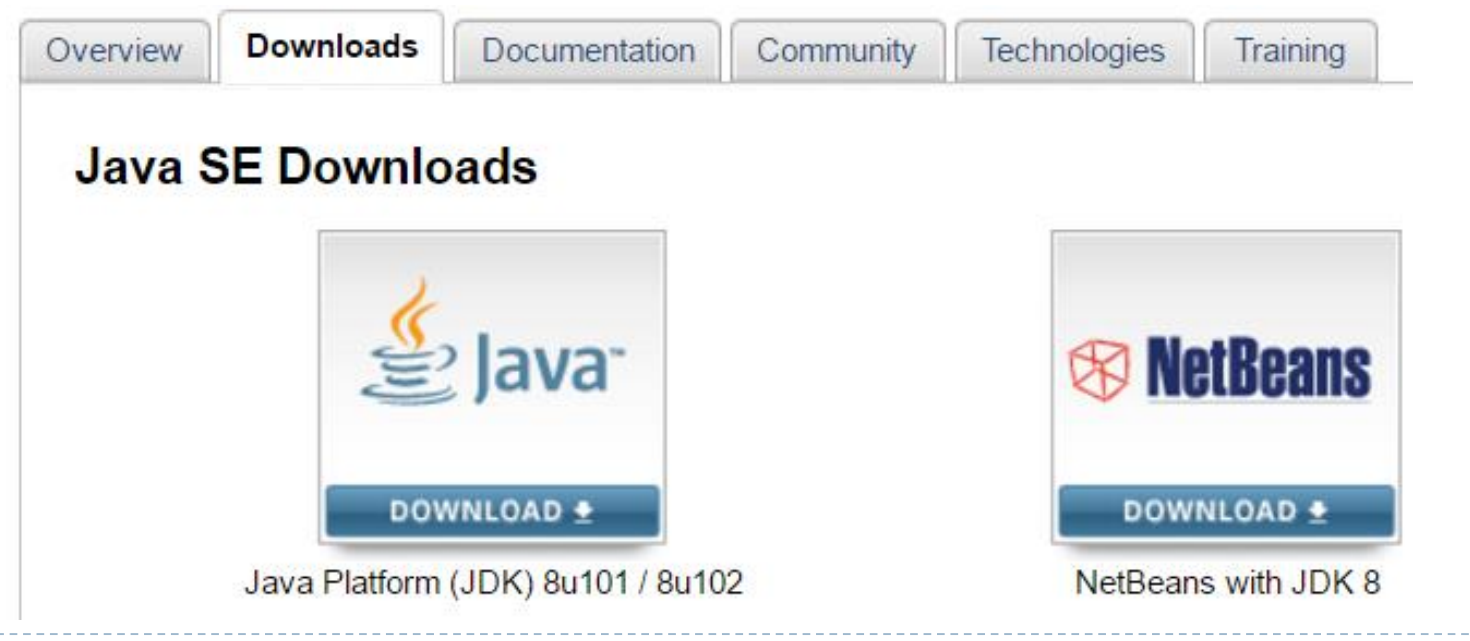

## Skapa ett nytt projekt i NetBeans

Gå till File och välj "New Project..."

| NetBeans IDE 8.1 |      |       |          |         |          |   |
|------------------|------|-------|----------|---------|----------|---|
| File             | Edit | View  | Navigate | Source  | Refactor | R |
| ۴                | New  | Proje | ct       | Ctrl+Sk | ift+N    |   |
| •                | New  | File  |          | Ctrl+N  |          |   |

# Välj "Java Application"

| 🗊 New Project     |                                                                                                    | ×                                                                                                    |
|-------------------|----------------------------------------------------------------------------------------------------|----------------------------------------------------------------------------------------------------|
| Steps             | Choose Project                                                                                                    |                                                                                                    |
| 1. Choose Project | Q Filter:                                                                                                    |                                                                                                    |
|                   | Categories:<br>Java<br>JavaFX<br>Maven<br>NetBeans Modules<br>H-V Samples                                           | Projects:<br>Ava Application<br>Java Class Library<br>Java Project with Existing Sources<br>Java Free-Form Project |
|                   | Description:                                                                                                    |                                                                                                    |
|                   | Creates a new Java SE application<br>generate a main class in the project.<br>build script to build, run, and debug | n in a standard IDE project. You can also<br>Standard projects use <b>an IDE-generated Ant</b><br>your project.    |
|                   | < Back                                                                                                    | Next > Finish Cancel Help                                                                                          |

# Ange projektnamn och plats

|                 | New Java Application                |                          |                                                                                               | ×               |                |
|-----------------|-------------------------------------|--------------------------|-----------------------------------------------------------------------------------------------|-----------------|----------------|
| Ste             | eps                                 | Name and Locat           | ion                                                                                           |                 |                |
| 1.<br><b>2.</b> | Choose Project<br>Name and Location | Project <u>N</u> ame:    | Hej                                                                                           |                 |                |
|                 |                                     | Project Location:        | C:\javafiler                                                                                  | Br <u>o</u> wse |                |
|                 |                                     | Project Fol <u>d</u> er: | C:\javafiler\Hej                                                                              | 5               |                |
|                 |                                     | Use Dedicated            | d Folder for Storing Libraries                                                                |                 |                |
|                 |                                     | L <u>i</u> braries Folde | r:                                                                                            | Bläddra (       | efter din madd |
|                 |                                     |                          | Different users and projects can share the same compilation libraries (see Help for details). | t.ex            | . javafiler    |
|                 | 1                                   | ✓ Create Main C          | Class hej.Hej                                                                                 |                 |                |
| Cr              | Kryssa i<br>eate Main class         |                          |                                                                                               |                 |                |
|                 |                                     |                          | < <u>B</u> ack Next > <u>F</u> inish Cancel                                                   | <u>H</u> elp    |                |

# Skriv din källkod i metoden main efter // TODO... enligt bilden nedan

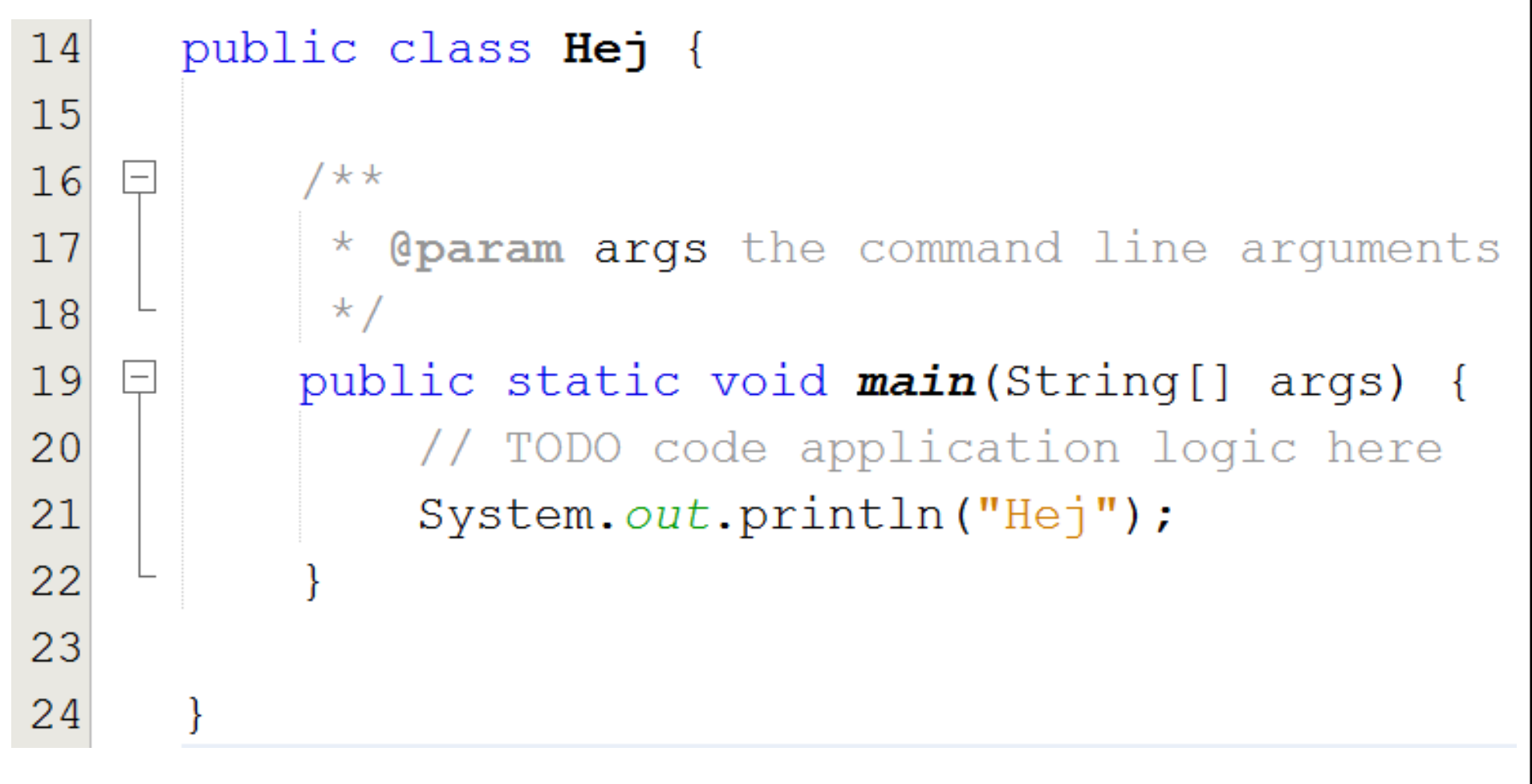

# Gå till menyn Run och välj "Run Project"

# RunDebugProfileTeamToolsWindowHelpImage: Number of the second second

# Titta längst ner i panelen "Output"

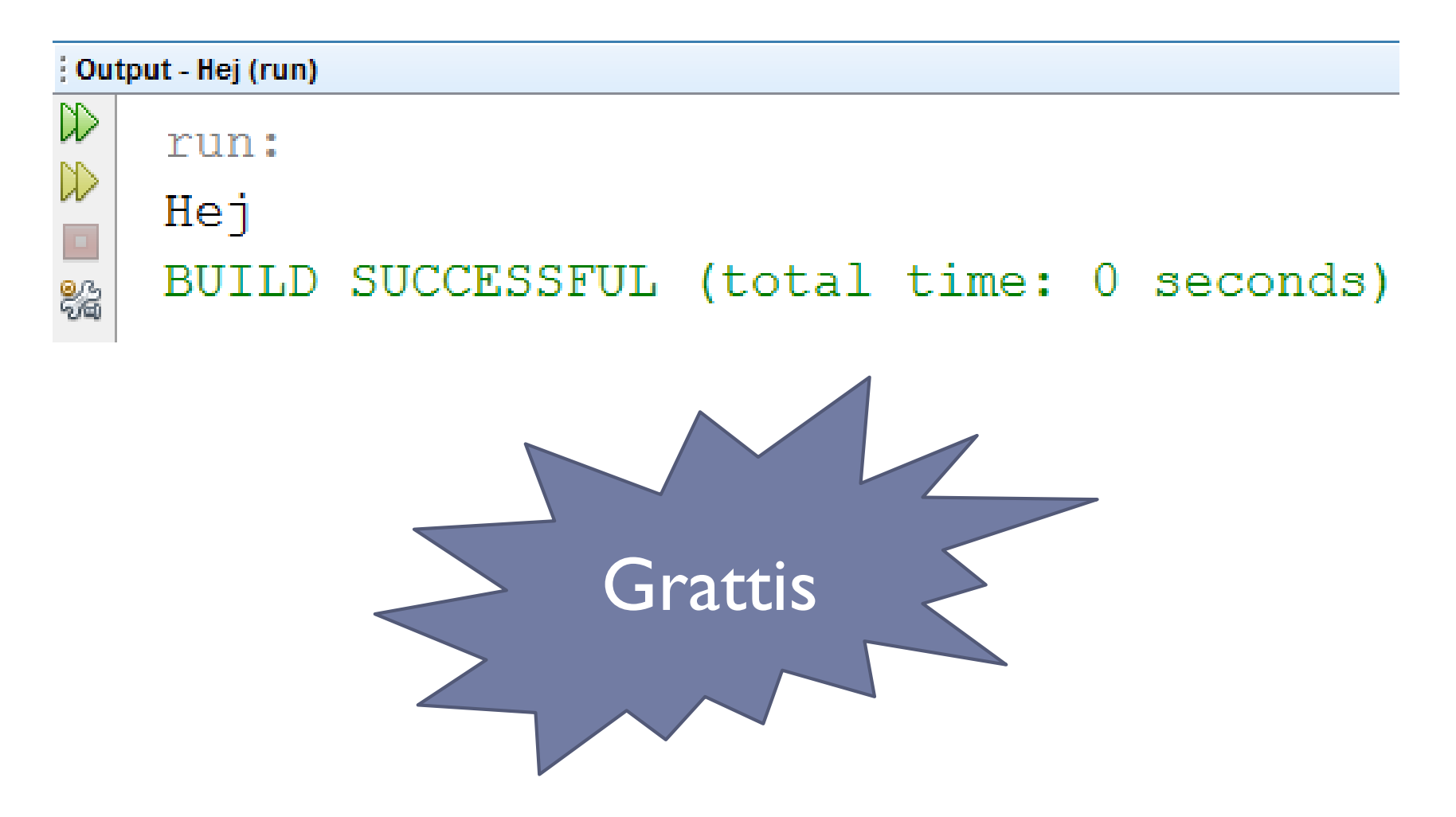